携帯電話:705SH

| 初期接続手順                                                                                                    |                                                                                                    |
|----------------------------------------------------------------------------------------------------|----------------------------------------------------------------------------------------------------|
|                                                                                                    | ま、<br>進帯雷話機 操作手順                                                                                                    |
| <ul> <li>1 【MENU】ボタンを押します</li> <li>2 『電話・通信』をタッチします</li> <li>3 『設定を変える』をタッチします</li> <li>4 『Bluetooth』をタッチします</li> <li>5 Bluetooth機器設定の『設定する』をタッチします</li> <li>6 未登録の接続先を選択して『登録』をタッチします</li> </ul> | 1 【決定】ボタンを押します<br>2 『外部接続』を選択します<br>3 『Bluetooth』を選択します<br>4 『周辺デバイス検索』を選択します<br>5 検索結果から、VIE-X07のデバイス名を選択します<br>6 電話機にVIE-X07のパスを入力し、『OK』を選択します<br>→登録完了です                                                                                                    |
| 電話帳データ読み込み手順                                                                                                    |                                                                                                    |
| VIE-X07 操作手順                                                                                                    | 携帯電話機 操作手順                                                                                                    |
| 1 【MENU】ボタンを押します<br>2 『電話・通信』をタッチします<br>3 『電話帳』をタッチします<br>4 『電話帳読込み』をタッチします                                                                                                    |                                                                                                    |
| ### 送信する電話帳データが1件の場合 ###                                                                                                    |                                                                                                    |
| 5 『中止』をタッチします<br>→電話機の電話帳データが登録されています                                                                                                    | <ol> <li>【決定】ボタンを押します</li> <li>『電話帳』を選択します</li> <li>送信する電話帳を選んで『メニュー』を選択します</li> <li>『アドレス1件送信』を選択します</li> <li>『Bluetooth』を選択します</li> <li>機器選択する画面でVIE-X07のデバイス名を選択します</li> <li>『YES』を選択します</li> <li><u>⇒電話帳送信完了です</u></li> </ol>                                                                                                    |
| ### 送信する電話帳データが全件の場合 ###                                                                                                    |                                                                                                    |
| 5 『中止』をタッチします<br>→電話機の電話帳データが登録されています                                                                                                    | <ol> <li>【決定】ボタンを押します</li> <li>『設定』を選択します</li> <li>『外部接続』を選択します</li> <li>『Bluetooth』を選択します</li> <li>『Eluetooth』を選択します</li> <li>『一括データ送信』を選択します</li> <li>機器選択する画面でVIE-X07のデバイス名を選択します</li> <li>『YES』を選択します</li> <li>電話機に暗証番号を入力します</li> <li>『電話帳』を選択します</li> <li>10 画像転送する場合は『YES』を選択し、画像転送しない場合は<br/>『NO』を選択します</li> <li>⇒電話帳送信完了です</li> </ol> |

## 携帯電話:705SH

| GracenoteDB情報受信手順                                                                                                    |                              |  |
|----------------------------------------------------------------------------------------------------|------------------------------|--|
| VIE-X07 操作手順                                                                                                    | 携帯電話機 操作手順                   |  |
| <ol> <li>【MENU】ボタンを押します</li> <li>『電話・通信』をタッチします</li> <li>『設定を変える』をタッチします</li> <li>『データ通信』をタッチします</li> <li>VIE-X07とBlueTooth接続している電話機をタッチしてから『設定』をタッチします</li> <li>BlueTooth接続している電話機の通信設定をタッチして『登録』をタッチします</li> <li>【MENU】ボタンを押します</li> <li>『サウンド・映像』をタッチします</li> <li>『HDD AUDI0』をタッチします</li> <li>『1/2』をタッチします</li> <li>『1 ※画面右下のアイコンが『2/2』の時は手順4は省略して下さい</li> <li>『編集』をタッチします</li> <li>『録音曲編集』をタッチします</li> <li>『最信』をタッチします</li> <li>『通信』をタッチします</li> </ol> | ※初期設定が完了していれば、電話機の操作は必要ありません |  |